## GeoGebra 3.2 – više algebre Matrice i determinante

Šime Šuljić, Pazin

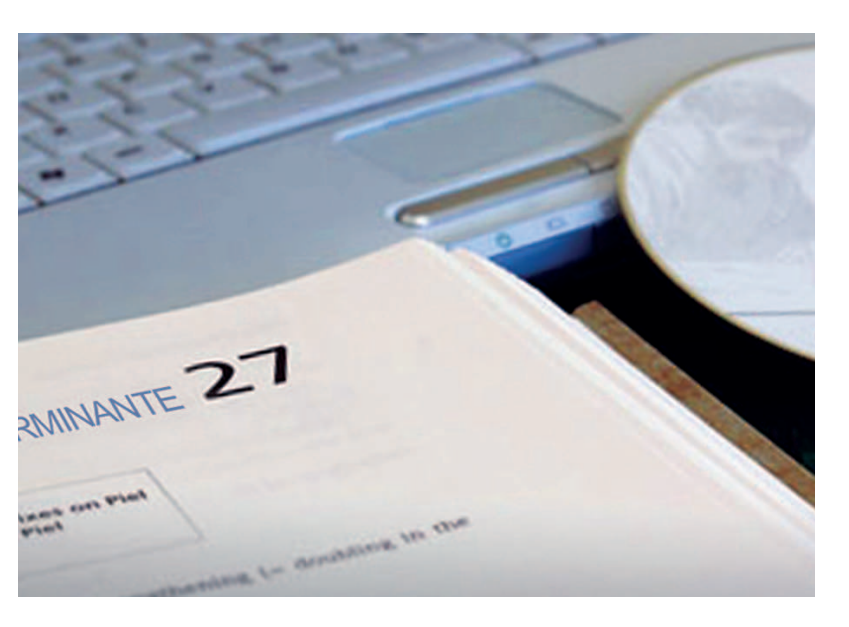

U prošlom smo broju MiŠ-a opisali mogućnosti proračunske tablice i na primjerima opisali neke statističke naredbe nove verzije programa. Tim je primjerima obuhvaćen tek manji broj raspoloživih naredbi. Za potpuni pregled svih raspoloživih naredbi slobodno preuzmite upravo zgotovljeni službeni priručnik u PDF formatu, a koji ćete naći na adresi http://www.geogebra.org/help/docuhr.pdf. Ili pokrenite najnoviju verziju programa izravno s web stranice www.geogebra.org pod linkom *Nova verzija*, pa kliknite na izbornik *Pomoć* i otvorit će vam se online priručnik.

## Nove naredbe za funkcije

Nekoliko novih naredbi koje se odnose na funkcije mogu olakšati rad s funkcijama, a osobito s polinomima. Naredba Proširi pomnožit će izraze u zagradama. Primjeri:

- Proširi[cos(x)\*(1 tan(x))] daje jednadžbu i crta graf funkcije f(x) = cos(x) - sin(x),
- Proširi $[(x 2)(x^2 + x + 1)(x + 3)]$  daje jednadžbu i graf funkcije  $g(x) = x^4 + 2x^3 4x^2 5x 6$ .

- Naredba Pojednostavni dat će neke jednadžbe u jednostavnijem obliku. Tako će:
- Pojednostavni[x + x + x] dati funkciju f(x) = 3x,
- Pojednostavni $[\sin(x) / \cos(x)]$  dati funkciju  $g(x) = \tan(x)$ ,
- Pojednostavni[ $(x^4 + 2x^3 4x^2 5x 6) / (x + 3)$ ] dati funkciju  $h(x) = x^3 x^2 x 2$ .

Naredba Faktoriziraj odnosi se samo na polinome. Tako će na primjer:

Faktoriziraj $[x^4 + 2x^3 - 4x^2 - 5x - 6]$  prikazati u obliku  $(x + x^2 + 1) (x - 2) (x + 3)$ .

Funkcija zadana po dijelovima nije najnovija mogućnost, ali kako je to pomalo skrivena mogućnost koristim priliku da još jednom naglasim da se graf takvih funkcija crta uvjetnom naredbom. Primjeri:

- Ako[*x* < − 1, *x* + 2, *x*<sup>2</sup>] crta pravac za *x* < − 1 i parabolu za *x* > − 1,
- Naredba Ako[x < -1, x + 2, Ako[x > 1, -x + 2, x<sup>2</sup>]] je ugniježđena uvjetna naredba koja daje graf prikazan na slici 1.

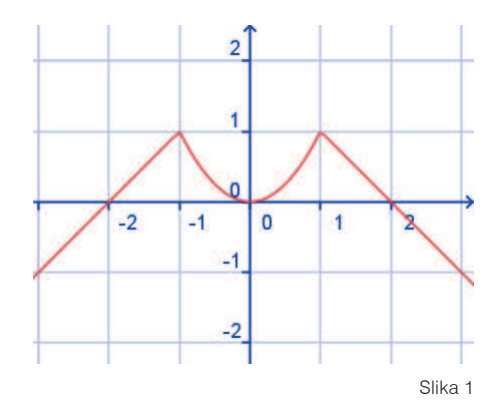

Ako želite prikazati graf funkcije samo na jednom ograničenom intervalu, učinite to naredbom: Funkcija $[x^2, -1, 2]$  i dobit ćete parabolu na intervalu [-1, 2].

Polinom određen točkama. Mogućnost da vam GeoGebra odredi i nacrta polinom n-tog stupnja na temelju n + 1 zadane točke postoji još od prethodne verzije programa, ali u službenom priručniku pomoći ta naredba nije bila dokumentirana.

**Primjer.** Zadane su točke A(0, 3), B(3, 0) i C(5, 8). Odredite graf polinoma drugog stupnja koji prolazi tim točkama.

Jednostavna naredba Polinom[A, B, C] dat će jednadžbu i graf funkcije  $f(x) = x^2 - 4x + 3$ .

Neki korisnici izradili su ovu naredbu kao alat i prije nego je u *GeoGebru* službeno ugrađena ta naredba. Riječ je zapravo o školskom zadatku određivanja koeficijenata a, b i c nakon uvrštenja koordinata točaka u jednadžbu  $f(x) = ax^2 + bx + c$ kvadratne funkcije. Poteškoća u izradi takvog alata sastojala se samo u predugačkom izrazu za koeficijente koji su bili rješenja sustava triju linearnih jednadžbi. Sada, kada nam je u *GeoGebri* na raspolaganju zapisivanje i računanje s matricama, problem određivanja polinoma drugog stupnja na temelju triju zadanih točaka može nam odlično poslužiti za upoznavanje s *GeoGebrinim* matričnim računom.

## Matrice i determinante

| Matrica: | [1  | 2 | 3] |
|----------|-----|---|----|
|          | 4   | 5 | 6  |
|          | l 7 | 8 | 9] |

u GeoGebrinu algebarskom prikazu prezentirana je na ovaj način:

 $\{\{1, 2, 3\}, \{4, 5, 6\}, \{7, 8, 9\}\}.$ 

Dakle, kao lista čiji su elementi liste koje predstavljaju retke matrice. Liste su u *GeoGebri* skupovi objekata.

#### Operacije s matricama

#### Primjeri zbrajanja i oduzimanja:

- matrica1 + matrica2: zbraja odgovarajuće elemente dviju usklađenih matrica,
- matrica1 matrica2: oduzima odgovarajuće elemente dviju usklađenih matrica.

#### Primjeri množenja:

- matrica \* broj: množi svaki element matrice danim brojem,
- matrica1 \* matrica2: koristi matrično množenje za izračunavanje matrice koja je rezultat množenja.

Napomena: Redci prve i stupci druge matrice moraju imati jednak broj elemenata.

Primjer: {{1, 2}, {3, 4}, {5, 6}} \* {{1, 2, 3}, {4, 5, 6}} dat će matricu {{9, 12, 15}, {19, 26, 33}, {29, 40, 51}}.

### matematika i računalo

#### Matrične naredbe

- Determinanta[matrica]: izračunava determinantu dane matrice,
- InverznaMatrica[matrica]: daje inverznu matricu zadane matrice,
- TransponiranaMatrica[matrica]: daje transponiranu matricu zadane matrice.

# Problem određivanja polinoma drugog stupnja

Ako su zadane točke *A*, *B* i *C*, problem određivanja funkcije oblika  $f(x) = ax^2 + bx + c$  čiji graf prolazi tim točkama svodi se na problem rješavanja sustava, odnosno određivanja nepoznanica *a*, *b* i *c*.

Sustav možemo prikazati i matrično:

$$\begin{bmatrix} x_A^2 & x_A & 1 \\ x_B^2 & x_B & 1 \\ x_C^2 & x_C & 1 \end{bmatrix} \cdot \begin{bmatrix} a \\ b \\ c \end{bmatrix} = \begin{bmatrix} y_A \\ y_B \\ y_C \end{bmatrix}.$$

Kraće se može zapisati:

$$M \cdot K = Y$$
.

Ako je D determinanta matrice M, a  $D_a$ ,  $D_b$  i  $D_c$  diskriminante matrica u kojima je redom odgovarajući stupac zamijenjen vrijednošću matrice Y, onda su rješenja tog sustava:

$$a = \frac{D_a}{D}, b = \frac{D_b}{D} \mid c = \frac{D_c}{D}$$

Važno je imati na umu da u *GeoGebrinu* dinamičnom okružju problem rješavamo na općoj razini čak i kada polazimo od konkretnog slučaja, jer na taj način dobijemo alat koji rješava sve slične zadatke. Recimo ako su zadane točke A(0, 3), B(3, 0) i C(5, 8), matricu M treba zadati kroz *traku za unos* na sljedeći način:

$$M = \{ \{ x(A)^2, x(A), 1 \}, \{ x(B)^2, x(B), 1 \}, \{ x(C)^2, x(C), 1 \} \}.$$

U algebarskom prozoru bit će prikazane njezinebrojčane vrijednosti:

 $\{\{0, 0, 1\}, \{9, 3, 1\}, \{25, 5, 1\}\}.$ 

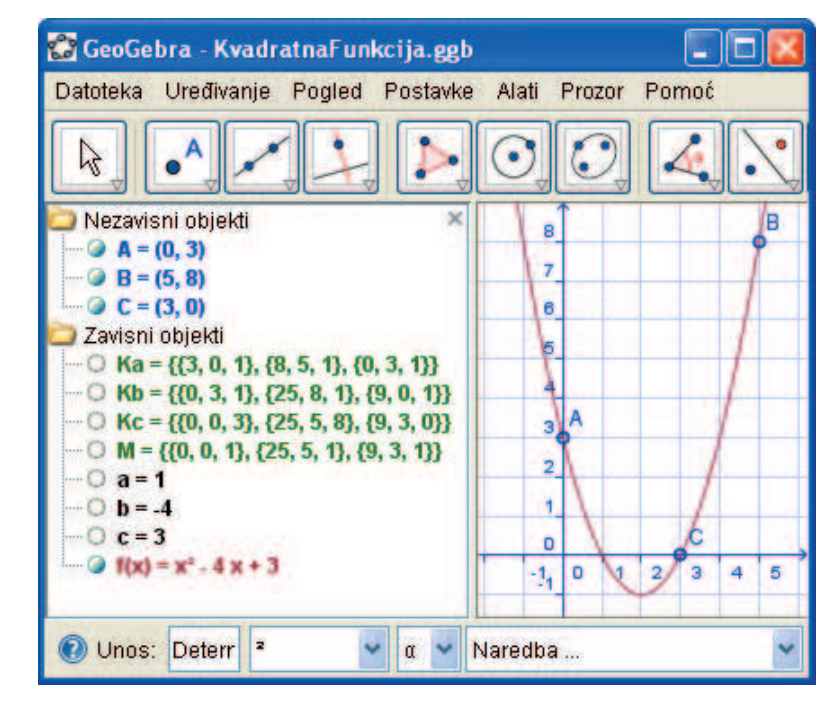

Slika 2.

Te se vrijednosti mijenjaju kakogod pomičemo točke u grafičkom prikazu.

Alternativno, do iste se matrice može doći i kroz tablični prikaz (Ctrl + Shift + S). Tablicu popunimo kao na slici 3.

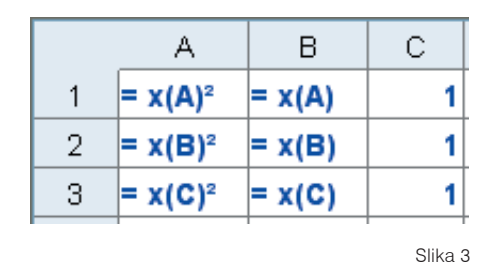

Zatim, označimo sve ćelije od A1 do C3 i desnim klikom aktiviramo skočni izbornik s naredbom *Izradi matricu*. Ovaj način upisa matrice na prvi pogled nije ništa brži. Međutim, potrebno je još dodati matrice  $K_a$ ,  $K_b$  i  $K_c$ , a koje nastaju zamjenom jednog stupca matrice M vrijednostima ordinata zadanih točaka. U tom slučaju može se jednostavno koristiti naredbe *Kopiraj – Zalijepi* iz skočnog izbornika, što značajno ubrzava postupak.

Kroz *traku za unos* definiramo koeficijente kvadratne jednadžbe:

1. a = Determinanta[Ka] /
Determinanta[M],

2. b = Determinanta[Kb] /
Determinanta[M],

3. c = Determinanta[Kc] /
Determinanta[M].

Potrebno je još zadati funkciju upisom jednadžbe  $f(x) = ax^2 + bx + c$  u *traku za unos*. Obvezno napravite test povlačenja. Graf dobivene krivulje mora uvijek prolaziti zadanim točkama i nakon bilo kojeg pomaka tih točaka po koordinatnom sustavu (zaslonu računala).

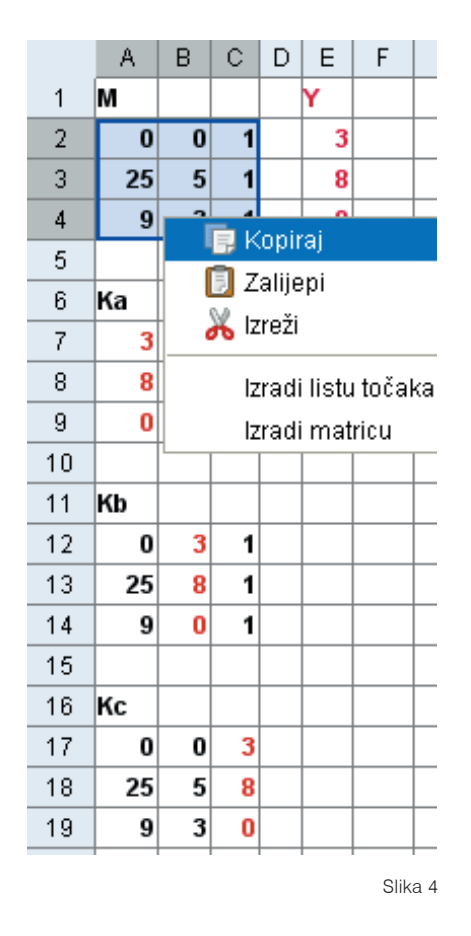

# Matrične transformacije ravnine

U GeoGebri možemo množiti matricu dimenzije 2 x 2 s točkom ili vektorom i dobit ćemo točku kao rezultat. Primjer: {{1, 2}, {3, 4}} \* (3, 4) daje točku A = (11, 25).

**Linearne transformacije** ravnine su takva preslikavanja koja točki s koordinatama (x, y) pridružuju točku s koordinatama (ax + by, cx + dy). Prikažite koeficijente linearnog preslikavanja kao klizače i definirajte matricu M = {{a, b}, {c, d}}. Konstruirajte kvadrat *ABCD*, a zatim sve vrhove preslikajte pomnoživši ih matricom *M*:

$$E = M^*A$$
,  $F = M^*B$ ,  $G = M^*C$ ,  $H = M^*H$ .

## matematika i računalo

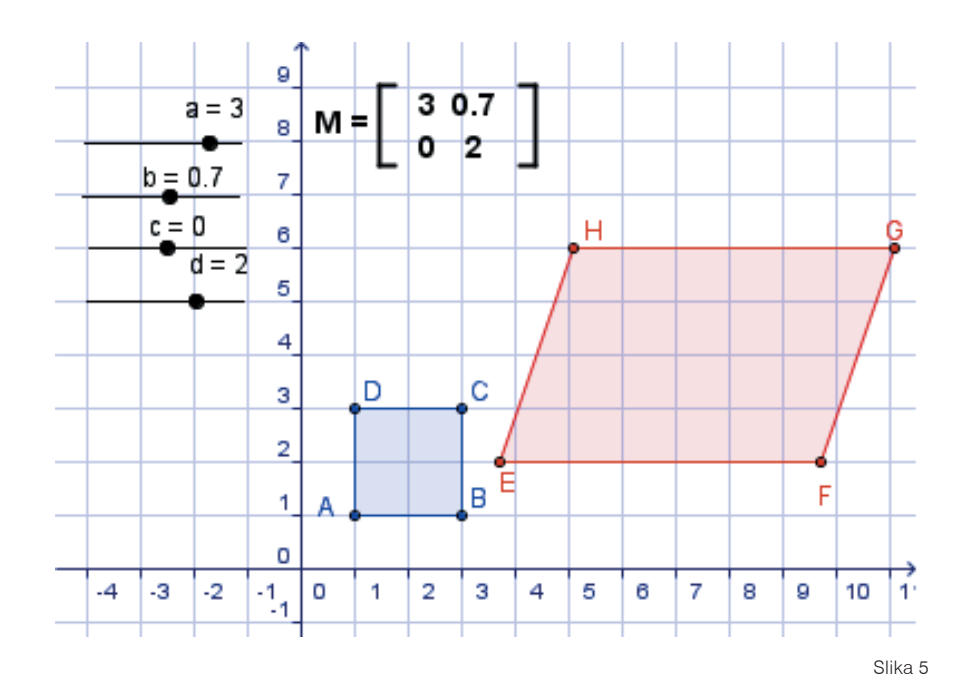

Sada je pomicanjem klizača moguće istraživati utjecaj svakog pojedinog koeficijenta na preslikavanje. Moguće je tako otkriti kada dolazi do identičnog preslikavanja, kada do rastezanja ili sažimanja u smjeru pojedine osi i kada do rotacije. To će biti zornije ako u grafičkom prikazu ispišete matricu M pomoću alata za *Umetanje teksta*. Odaberite alat i kliknite na crtaću plohu, a u dijaloški okvir uključite LaTeX formulu i upišite:

Afino preslikavanje ravnine je takvo preslikavanje koje točki s koordinatama (x, y) pridružuje točku s koordinatama (ax + by + c, dx + ey + f). Za afino preslikavanje u *GeoGebri* se koristi matrica dimenzija 3 x 3:

| I | а | b | c |  |
|---|---|---|---|--|
|   | d | е | f |  |
|   | 0 | 0 | 1 |  |

Takvu je matricu moguće množiti s točkom za koju se podrazumijeva da ima homogene koordinate (x, y, 1).

## Trokut Sierpinskog

Fraktalna paprat, trokut Sierpinskog i još neki drugi fraktali nastaju sustavom iteriranih afinih funkcija. Trokut Sierpinskog se doduše može i čisto geometrijski konstruirati, ali mi ga nećemo konstruirati na taj način. Ako vas ipak zanima geometrijski pristup, preporučujem vam osobnu stranicu E. Petersona (http://elishapeterson. wikidot.com), mladog profesora na katedri za matematiku pri glasovitoj američkoj vojnoj akademiji West Point. Ondje ćete naći datoteku Sierpinski-1.ggb (slika 6.) s korisnički definiranim alatima za crtanje ovog fraktala i još mnoge vrlo zanimljive uratke u GeoGebri. Mi ipak krenimo putem dočaravanja uzastopnih preslikavanja točaka svjesni da u GeoGebri ne možemo izvesti nekoliko tisuća iteracija, koliko ih treba za kvalitetnu sliku. Naš cilj nije fraktal kao proizvod, za što postoji mnoštvo dobrih i besplatnih programa, nego razumijevanje matematičkog postupka koji dovodi do njega. Nije nam cilj ni napraviti računalni program u jednom od programskih jezika čime bi se sreli s problemima drukčije naravi, već želimo osjetiti po-

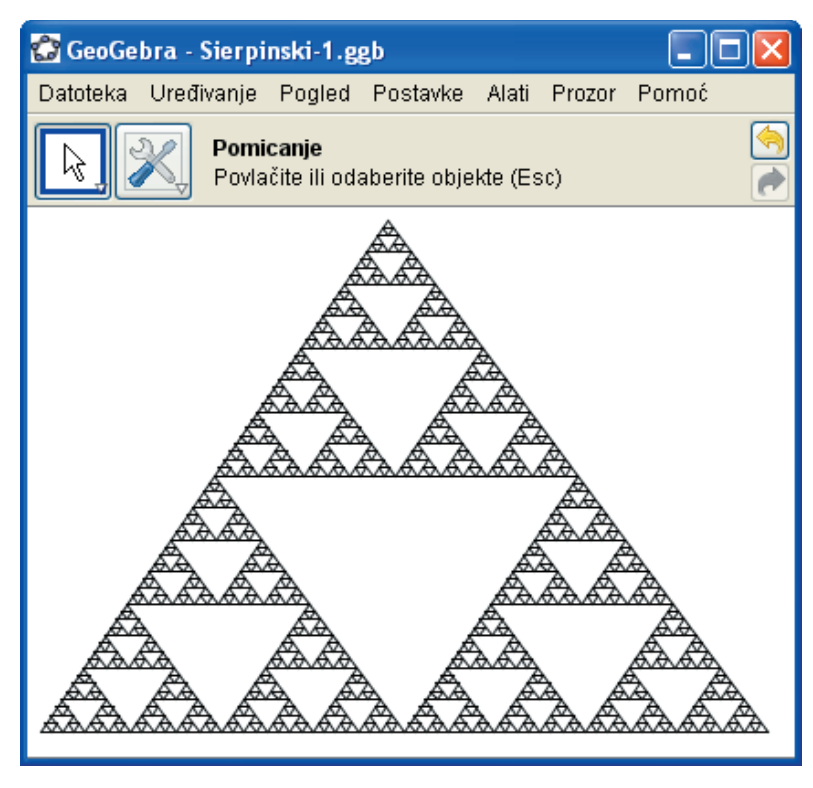

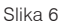

našanje matematičke ideje unutar malog "matematičkog laboratorija".

Trokut Sierpinskog sastoji se od svoje tri upola manje kopije. Radi jednostavnosti postavimo trokut u koordinatni sustav tako da mu vrhovi budu (0, 0), (1, 0) i (0, 1). Prvo preslikavanje smanjuje trokut na pola. Njega možemo opisati simbolički kao (x, y)  $\rightarrow$  (0.5x, 0.5y). Drugo preslikavanje smanjuje trokut na pola i pomiče ga za pola gore. Simbolički: (x, y)  $\rightarrow$  (0.5x, 0.5y + 0.5). I treće preslikavanje smanjuje trokut na pola i pomiče ga za pola desno. Simbolički: (x, y)  $\rightarrow$  (0.5x + 0.5y). GeoGebrine matrice koje opisuju ta preslikavanja zapisujemo ovako:

$$M1 = \{\{0.5, 0, 0\}, \{0, 0.5, 0\}, \\ \{0, 0, 1\}\}, \\M2 = \{\{0.5, 0, 0\}, \{0, 0.5, 0.5\}, \\ \{0, 0, 1\}\}, \\M3 = \{\{0.5, 0, 0.5\}, \{0, 0.5, 0\}, \\ \{0, 0, 1\}\}.$$

Neka točka A pripada ranije definiranom trokutu. Nju ćemo preslikati po slučajno odabranom preslikavanju u točku  $A_1$ . Nju opet po istom načelu u točku  $A_2$  i tako dalje. Za grube obrise slike bit će dovoljno šest ili sedam iteracija. Radi slučajnog odabira preslikavanja formirat ćemo listu matrica:

$$M = \{M1, M2, M3\}$$

Niz iterativnih točaka dobije se naredbama:

Ovdje je s 1 + floor(3 random()) definirana slučajna funkcija koja daje vrijednosti {1, 2, 3}, pa naredba Element uzima prvu, drugu ili treću matri-

### matematika i računalo

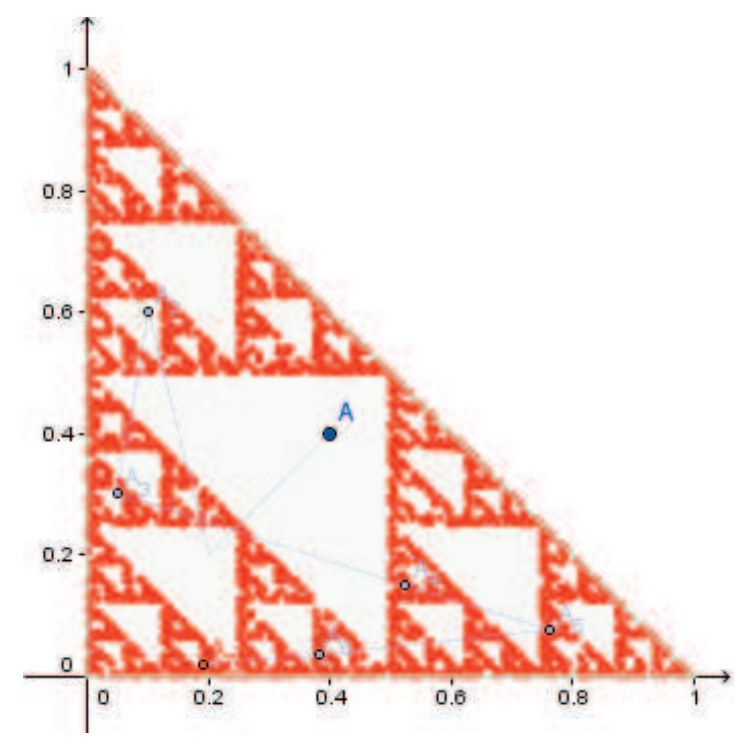

Slika 7

cu liste M i množi je s danom točkom. Posljednju točku u nizu uredimo posebnom bojom i uključimo puštanje traga. Sve što je potrebno sada činiti jest držati pritisnutu funkcijsku tipku F9, da program stalno preračunava nove slučajne vrijednosti, i pomicati unutar trokuta točku A. Na slici 7 vidi se rezultat nakon nekoliko minuta.

## Online dodatak

Ovaj članak, osim svoje tiskane inačice, ima i svoj online dodatak. Na GeoGebrinu međunarodnom skladištu obrazovnih materijala (http://www. geogebra.org/en/upload mape hrvatski / MiS / broj49) naći ćete i njegovu PDF inačicu s aktivnim linkovima tako da se ne morate mučiti s podužim linkovima. Uz članak su i opisane GeoGebrine datoteke koje možete slobodno preuzeti i koristiti, promijeniti i doraditi, pa čak i na tom istom *skladištu* podijeliti s ostalim korisnicima. Ako ste vi osobno zadovoljni svojim uradcima, registrirajte se na *Skladištu* i podignite svoje radove.

Ako vam nešto u radu s GeoGebrom ne ide, odsad možete postaviti i pitanje na **GeoGebrinu forumu** (http://www.geogebra.org/forum), podforum **Croatian**. Molim, bez ustručavanja. Nama je svako pitanje dobrodošlo i budite uvjereni da će još nekom osim vas biti korisno.

Današnja nam tehnologija omogućuje da iz svog doma pratite **audio-vizualnu** uputu za rad s Geo-Gebrom. Slijedite link http://www.screencast.com/t/DnpG2tKY i naučite kako napraviti tablicu otplate kredita, bilo da vam to treba za nastavu, osobne potrebe ili zato što volite doživljaj matematike u GeoGebri.